**Precursores Ouímicos** 

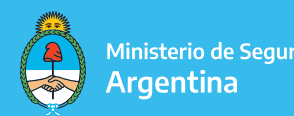

Ministerio de Seguridad

# **INSTRUCTIVO TAD**

# **PRESENTACIÓN EXTRAORDINARIA** PRESENTACIÓN ESPONTÁNEA

## **TRÁMITES A DISTANCIA**

En la presentación espontánea el interesado podrá, entre otras cosas, informar autorizados a retirar certificados, solicitar el desarchivo de las actuaciones, requerir información sobre su legajo al RENPRE, presentar recursos, etc.

#### Seleccionar el trámite que corresponda:

#### RENPRE - Presentación extraordinaria precursores químicos

#### #Ministerio de Seguridad

Cuando el interesado deba contestar un requerimiento por fuera de un trámite, o cuando este quiera realizar una presentación que no se especifique en otro tipo de trámite, el mismo deberá realizarlo por esta vía.

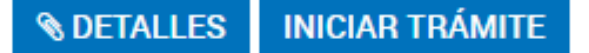

## TRÁMITES A DISTANCIA - DATOS DEL SOLICITANTE

Aquí figuran los datos de la **persona que firmará el trámite** y el **correo electrónico** en el que **recibirá las notificaciones** referidas al expediente iniciado.

Luego, seleccionar la opción "CONTINUAR".

| RENPRE - Presentación extraordinaria precursores químicos |  |  |                   |
|-----------------------------------------------------------|--|--|-------------------|
|                                                           |  |  |                   |
| Datos del solicitante                                     |  |  |                   |
| Nombre:                                                   |  |  |                   |
| Apellidos:                                                |  |  |                   |
| CUIT/CUIL:                                                |  |  |                   |
| Correo electrónico de                                     |  |  |                   |
| aviso:<br>Teléfono de contacto:                           |  |  |                   |
| rection de contacto.                                      |  |  |                   |
|                                                           |  |  | <b>G</b> ∕′EDITAR |
|                                                           |  |  | ▼ VER COMPLETO    |
|                                                           |  |  |                   |
|                                                           |  |  | CONTINUAR         |

**Registro Nacional de Precursores Químicos** 

### **OPCIONES DEL TRÁMITE**

En esta instancia, ya estaremos dando inicio al trámite de **Presentación espontánea**.

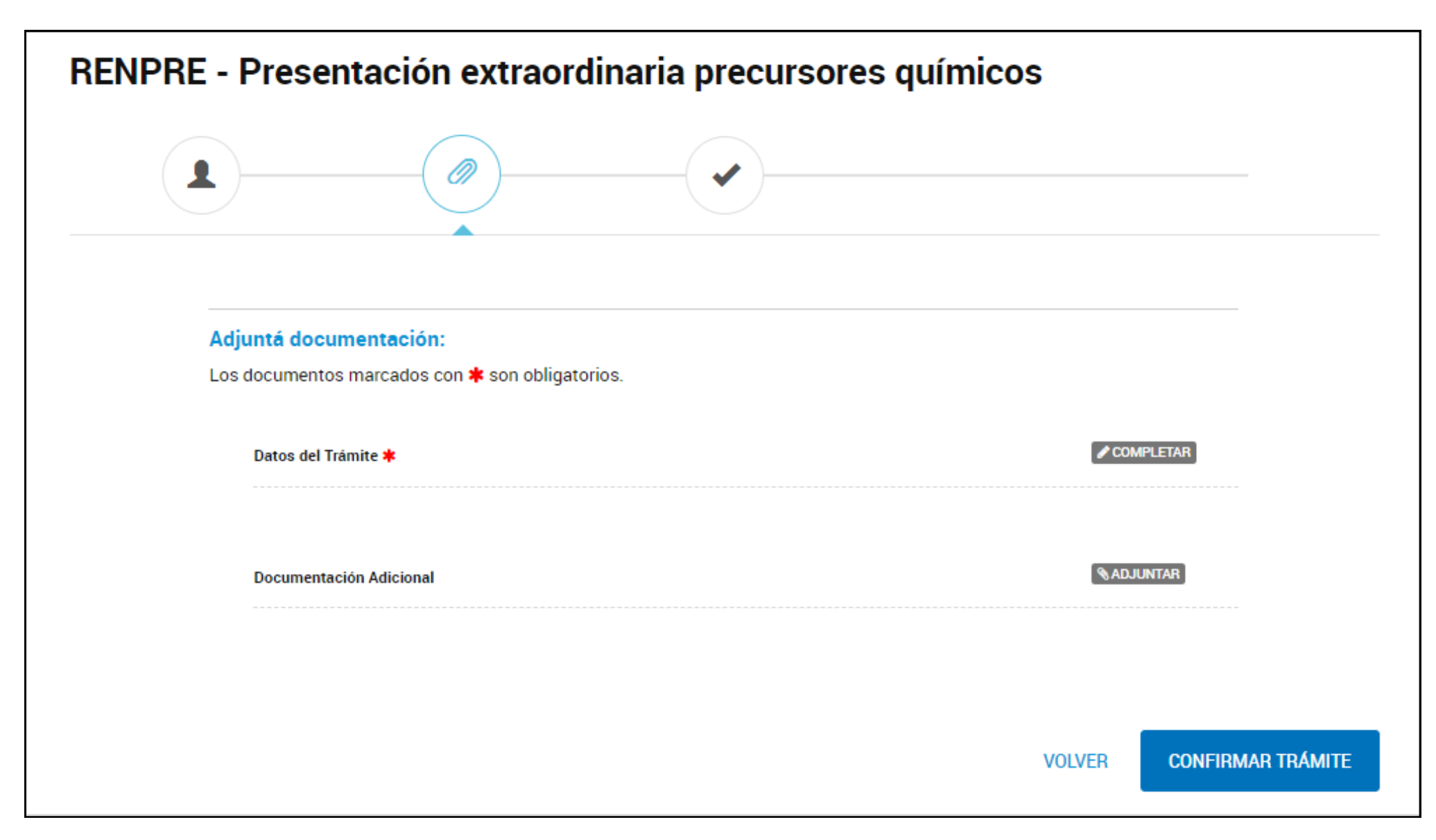

Registro Nacional de Precursores Químicos

## FORMULARIO DATOS DEL TRÁMITE

#### Adjuntá documentación:

Los documentos marcados con 🗱 son obligatorios.

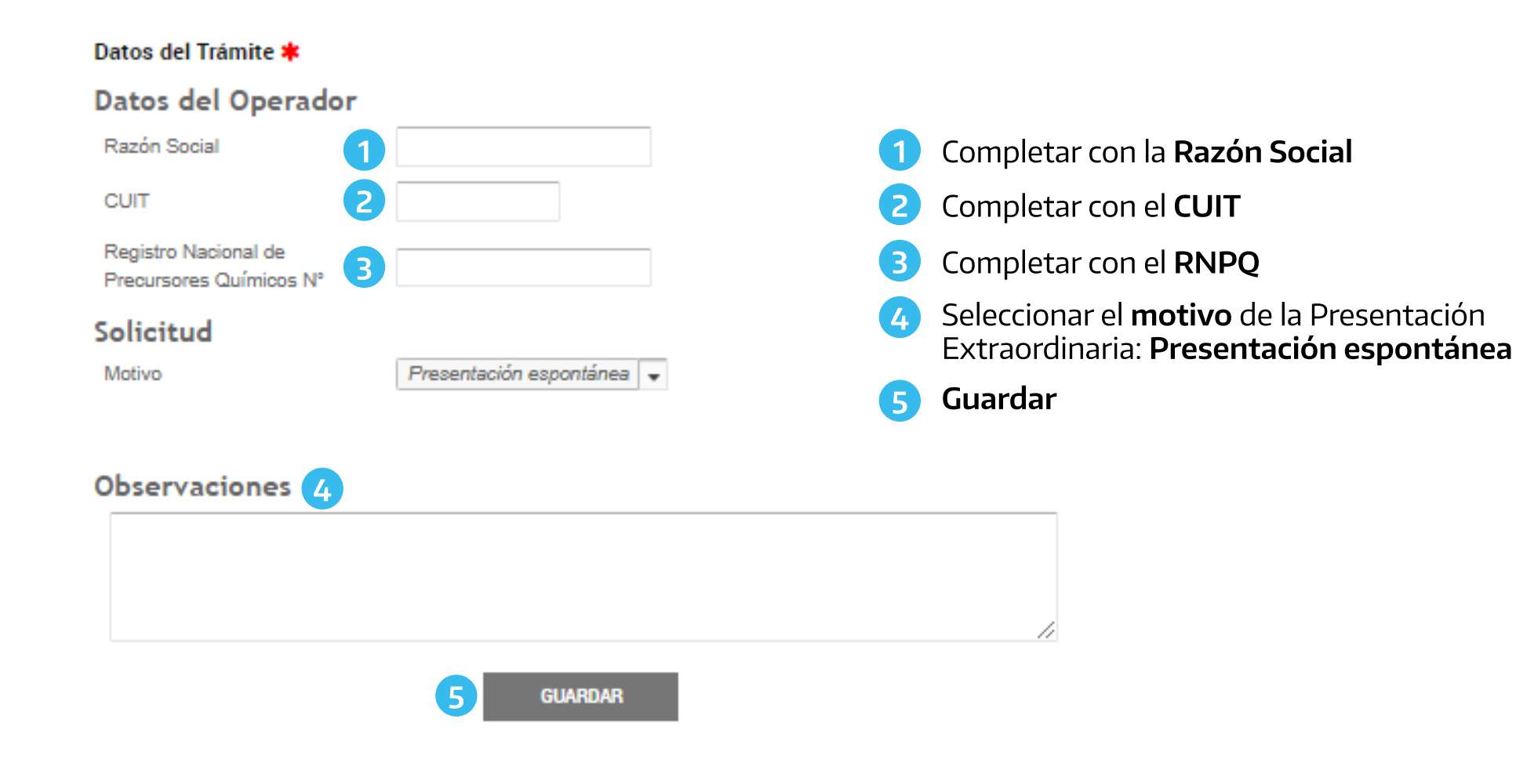

**Registro Nacional de Precursores Químicos** 

## **DOCUMENTACIÓN ADICIONAL**

#### Documentación Adicional:

Ésta opción permite **acompañar todo aquel documento que no se encuentre detallado en el listado formal** y resulta ser de complemento a lo declarado en el formulario de datos del trámite.

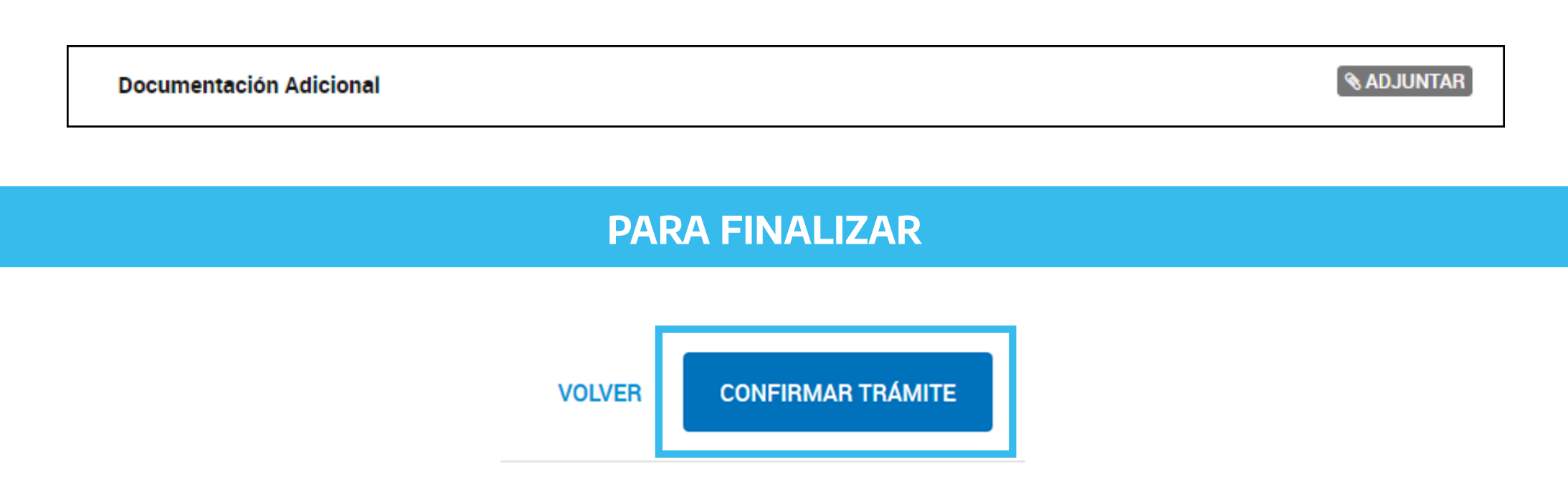

Para generar el trámite, luego de completar los formularios y de adjuntar la documentación solicitada, conforme las características de cada operador, confirmar haciendo click en el botón "CONFIRMAR TRÁMITE". El mismo impactará en el buzón del Registro, para su posterior análisis.